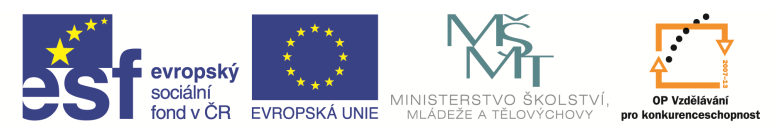

| Název a adresa školy:                  | Střední škola průmyslová a umělecká, Opava, příspěvková   |  |  |  |
|----------------------------------------|-----------------------------------------------------------|--|--|--|
|                                        | organizace, Praskova 399/8, Opava, 746 01                 |  |  |  |
| Název operačního programu:             | OP Vzdělávání pro konkurenceschopnost, oblast podpory 1.5 |  |  |  |
| Registrační číslo projektu:            | CZ.1.07/1.5.00/34.0129                                    |  |  |  |
| Název projektu                         | SŠPU Opava – učebna IT                                    |  |  |  |
| Typ čablopy klíčová aktivity:          | III/2 Inovace a zkvalitnění výuky prostřednictvím ICT (20 |  |  |  |
| Typ sadiony kilcove aktivity.          | vzdělávacích materiálů)                                   |  |  |  |
| Název sady vzdělávacích materiálů:     | ICT IV                                                    |  |  |  |
| Popis sady vzdělávacích materiálů:     | ICT IV – CAM, 4. ročník                                   |  |  |  |
| Sada číslo:                            | E-14                                                      |  |  |  |
| Pořadové číslo vzdělávacího materiálu: | 12                                                        |  |  |  |
| Označení vzdělávacího materiálu:       |                                                           |  |  |  |
| (pro záznam v třídní knize)            | V1_S2_INOVACE_E-14-12                                     |  |  |  |
| Název vzdělávacího materiálu:          | Obráběcí cykly                                            |  |  |  |
| Zhotoveno ve školním roce:             | 2011/2012                                                 |  |  |  |
| Jméno zhotovitele:                     | Ing. Iva Procházková                                      |  |  |  |

## Soustružení závitů

Použijeme cyklus Závit nožem buď z roletového menu, nebo ikonu

Zobrazí se okno, ve kterém v kartě *Základní* vyplníme řezné podmínky (stoupání a řeznou rychlost), případně podle potřeby nastavíme úhel a délku zaříznutí a výjezdu závitu (úhel 0 znamená kolmý nájezd).

| ávitování 🛛 🕹                            |              |                           |               |  |  |
|------------------------------------------|--------------|---------------------------|---------------|--|--|
| Základní Řezné parametry Nastavení chodů |              |                           |               |  |  |
| Použitá geometrie                        |              |                           |               |  |  |
| Stoupání                                 | 3            | Závitů na palec           |               |  |  |
| Otáčky/Řezná rychlost (ot/min)           | 120          | Technologie               | Žádná 🔻       |  |  |
| Pohyby přejezdů                          | Vše posuvi 🔻 | Rozložit nájezd do os     |               |  |  |
| Úhel výjezdu                             | 0.0          | Úhel zaříznutí            | 0.0           |  |  |
| Délka zaříznutí                          | 2 -          | Délka výjezdu             | -1 🔹          |  |  |
| Název aplikace cyklu                     | -            | Bod ukončení cyklu        | Start cyklu 🔻 |  |  |
| Jednotky                                 | Milimetry -  | 🕖 🔲 Režim sražen í závitu |               |  |  |
| Odsun při výjezdu                        |              | Výstup Nc kódu            | Rozvinutý I 🔻 |  |  |
|                                          |              | OK Stomo                  | Nápověda      |  |  |

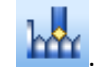

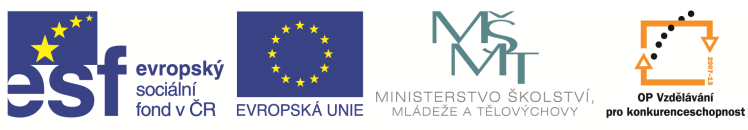

V kartě *Řezné parametry* nastavíme *Faktor úbytku třísky* (nejčastěji 2), *Celkovou hloubku závitu* a *Počet záběrů* (zjistíme v katalogu – a<sub>p</sub>, n<sub>ap</sub>) a *Počet kalibrovacích záběrů*.

| Základní Rezné parametry   | Nastavení chodů |                        |      |
|----------------------------|-----------------|------------------------|------|
| Faktor úbytku třísky       | 2               | Celková hloubka závitu | 2.5  |
| Hloubka záběrů             |                 | Počet záběrů           | 13 🌲 |
| Koncová tříska             |                 | Přídavek na 1. třísku  |      |
| Počet kalibrovacích záběrů | 2               | Hloubka kalibrován í   |      |
|                            |                 |                        |      |
|                            |                 |                        |      |
|                            |                 |                        |      |
|                            |                 |                        |      |
|                            |                 |                        |      |

Po potvrzení zadaných údajů označíme přímku pro nařezání závitu. Pozor na směr obrábění! Obrábět se bude směrem ke vzdálenějšímu konci úsečky od místa označení.

Tím máme tento cyklus hotový, ve stromě instrukcí přibyl řádek s dalším cyklem a na obrázku se zobrazily dráhy nástroje.

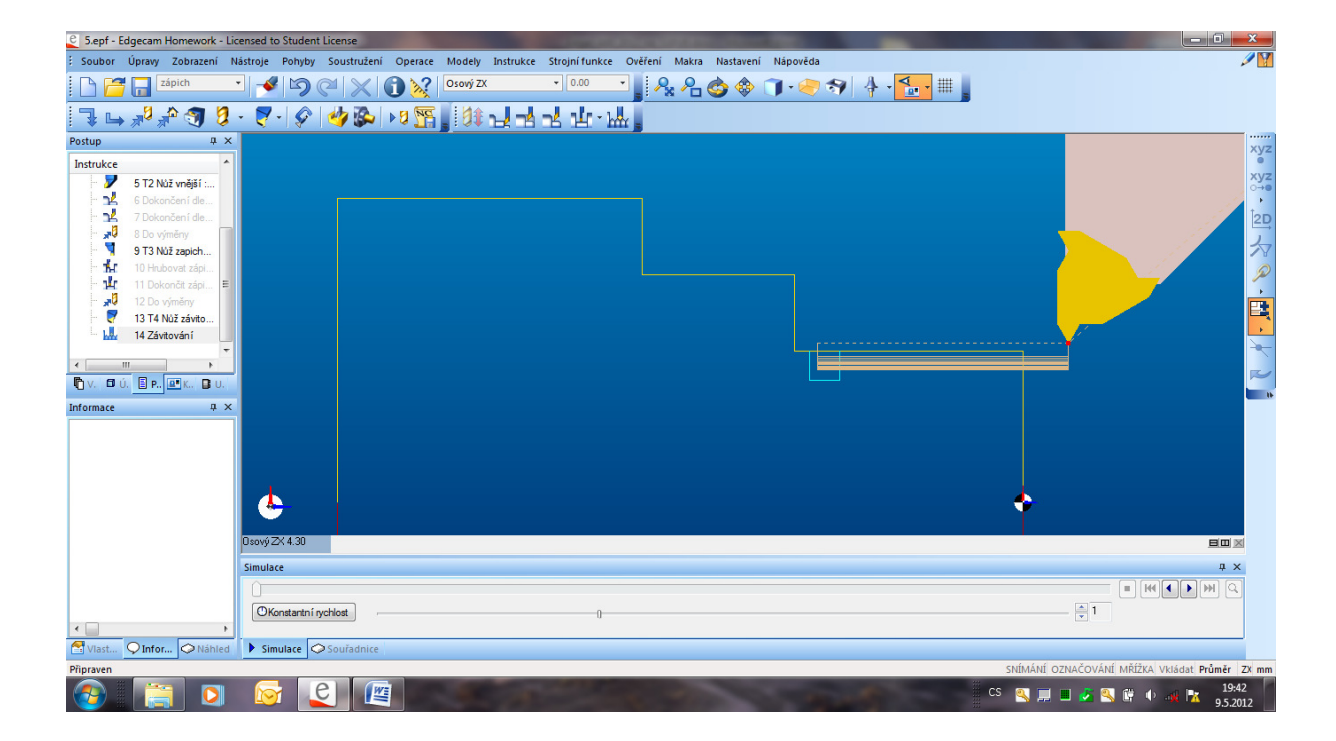

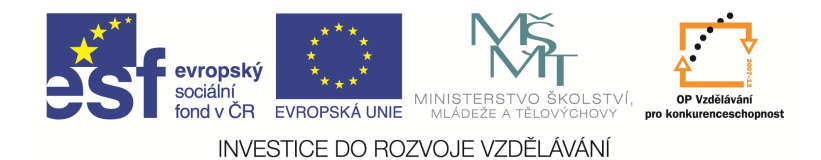

## Vrtání

Použijeme ikonu Obrábění děr

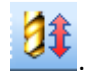

Zobrazí se okno, ve kterém v kartě *Základní* označíme v *Typu geometrie* drátovou geometrii a ve *Strategii* vrtat. Dále vyplníme řezné podmínky (posuv a řeznou rychlost).

| )brábění děr           |                 | a subscription over                                             | ×          |
|------------------------|-----------------|-----------------------------------------------------------------|------------|
| Základní Výšky/Hloubk  | y Vymezit výběr | ]                                                               |            |
| Typ geometrie          |                 | Strategie<br>Vrtat<br>Vrtat s odtrhem<br>Vystružovat<br>Vyvrtat |            |
|                        |                 |                                                                 |            |
| Přísuv (mm/ot)         |                 | Otáčky/Řezná rychlost (ot/min)                                  | 20         |
| Technologie            | -               | Čas prodlevy                                                    |            |
| Tolerance řádkování    | 0.01            | Výchozí pozice                                                  | Současná 🔻 |
| Název geometrie        | -               | Procento posuvu                                                 | A V        |
| 🔲 Výstup v aktuální CP | Ľ               | Alternativní řešení                                             |            |
| Závitovací cyklus      | Vyrovnáva 🔻     |                                                                 |            |
|                        |                 |                                                                 |            |
|                        |                 |                                                                 |            |
|                        |                 |                                                                 |            |
|                        |                 |                                                                 |            |
|                        |                 |                                                                 |            |
|                        |                 | OK Stomo                                                        | Nápověda   |

V kartě Výšky/Hloubky nastavíme dráhu vrtání:

- Odměřovací rovina = rovina (dána hodnotou souřadnice Z), odkud začneme odebírat materiál (nejčastěji 0).
- Najížděcí rovina = odtud se začne obrábět pracovním posuvem, je kousek před odměřovací rovinou (cca 2 mm).
- Přejíždění = rovina, ve které je bezpečný pohyb rychloposuvem.

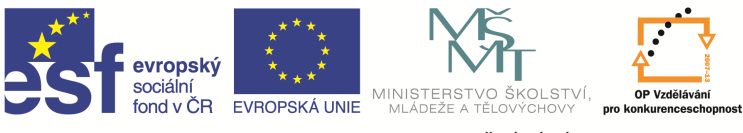

 Cílová hloubka = hloubka vrtání od odměřovací roviny. Pokud nic nezadáme, po potvrzení okna se program zeptá na cílový bod. Ten můžeme zadat kliknutím myši.

Dále musíme určit, jestli tyto hodnoty budou vztaženy na špičku nebo plný průměr vrtáku a v nastavení záběrů zadáme hloubku záběru pro zlomení třísky.

| Obrábění děr                                                                                                    |               | -                                                                                                    | ×                     |
|----------------------------------------------------------------------------------------------------|---------------|----------------------------------------------------------------------------------------------------|-----------------------|
| Základní Výšky/Hloubky                                                                                             | Vymezit výběr |                                                                                                    |                       |
| Přejíždění (absolutně)                                                                                             | -             | Přejíždění přiřazené k<br>Útvaru  Modelu                                                                          |                       |
| Najížděcí                                                                                                    | 2             |                                                                                                    |                       |
| Odměřovací                                                                                                    | 0 🗸           |                                                                                                    | 20                    |
| Cílová hloubka<br>Řídit pohyb na<br>© Na špičku<br>@ Na plný průměr                                                | -92 🗸         | <ul> <li>Hloubka přiřazena k</li> <li>Plná hloubka</li> <li>Hloubka zahloubení</li> <li>Hloubka závitu</li> </ul> |                       |
| <ul> <li>Nastavit záběry</li> <li>Hloubka záběrů</li> <li>Vyjíždět mezi záběry</li> <li>Zavrtání špičky</li> </ul> | 20            | Úbytek záběrů                                                                                                    |                       |
| Na plný průměr<br>Posuv zavrtání                                                                                   |               | Hloubka zavrtání                                                                                                  | <hodnota> 👻</hodnota> |
|                                                                                                    |               | OK Stomo                                                                                                    | Nápověda              |

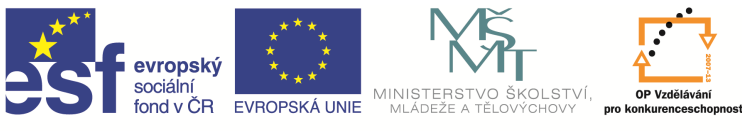

Po potvrzení přibude ve stromě instrukcí řádek s dalším cyklem a na obrázku se zobrazí dráha vrtáku.

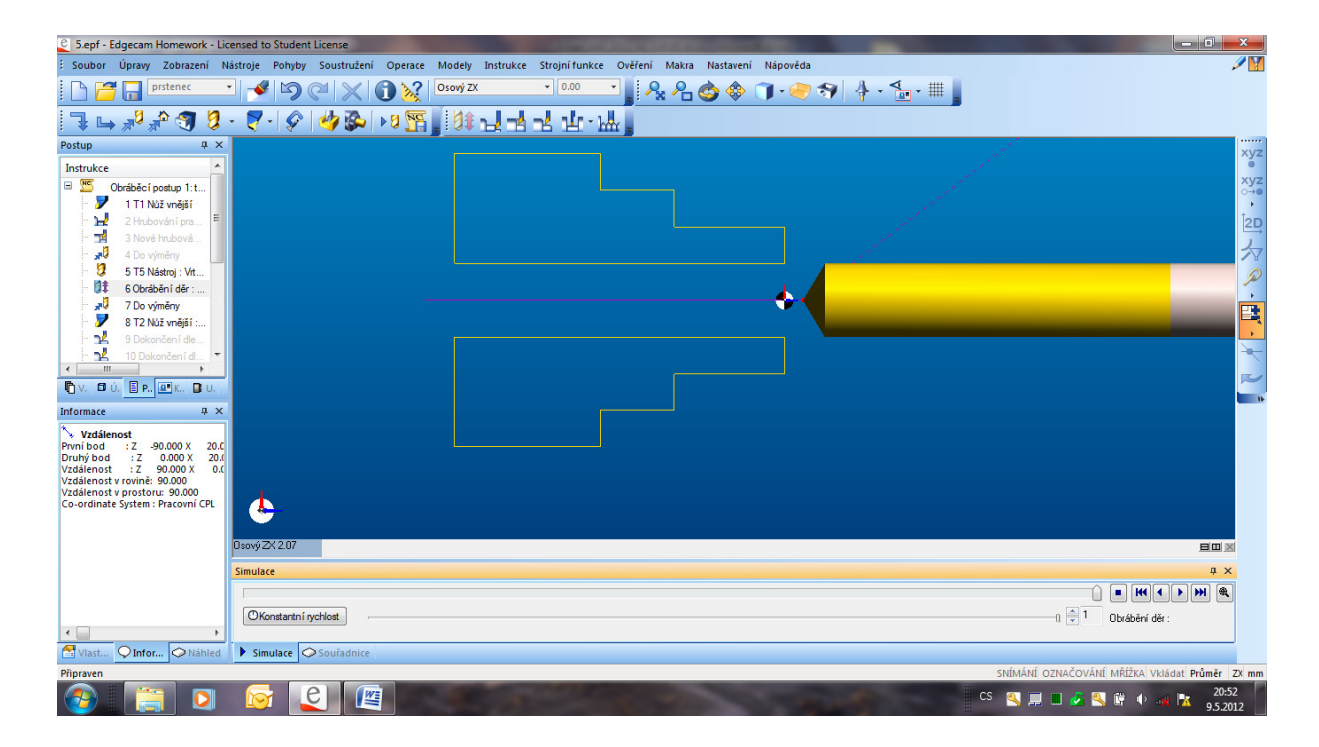

## Otázky a cvičení

Vytvořte závitový cyklus u následující součásti.

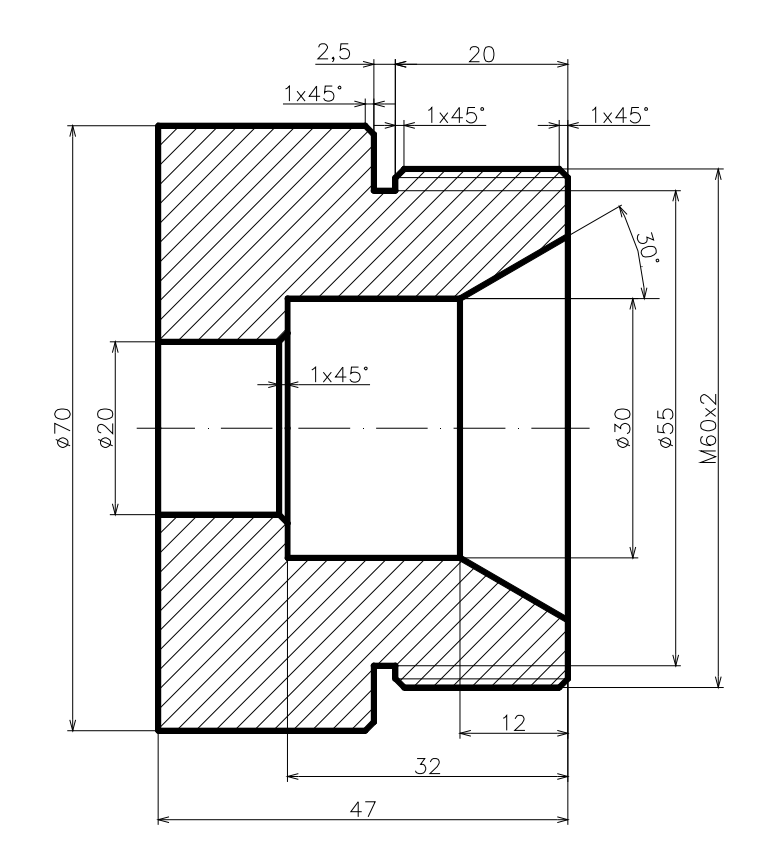

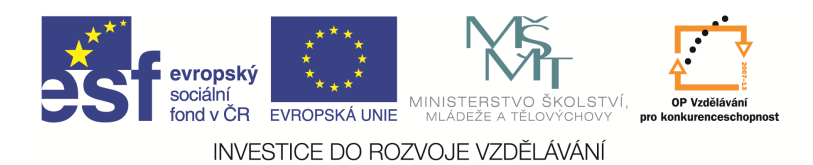

Vytvořte cykly pro vrtání následujících součástí.

1)

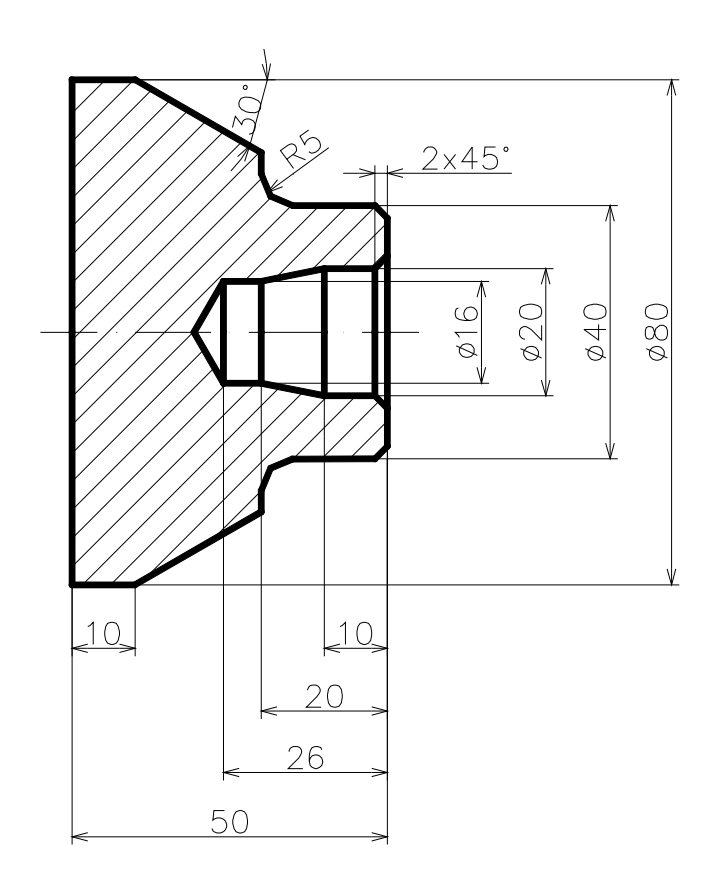

2)

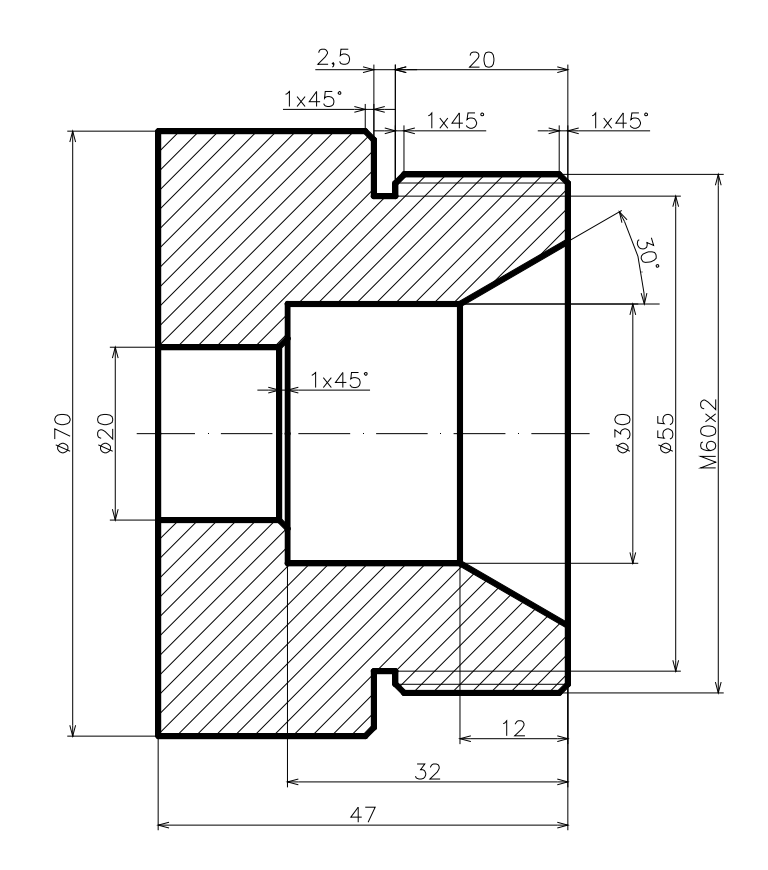

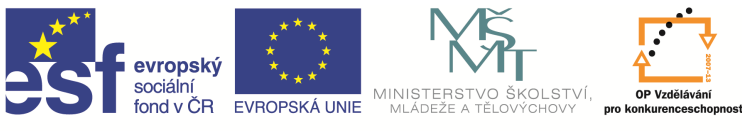

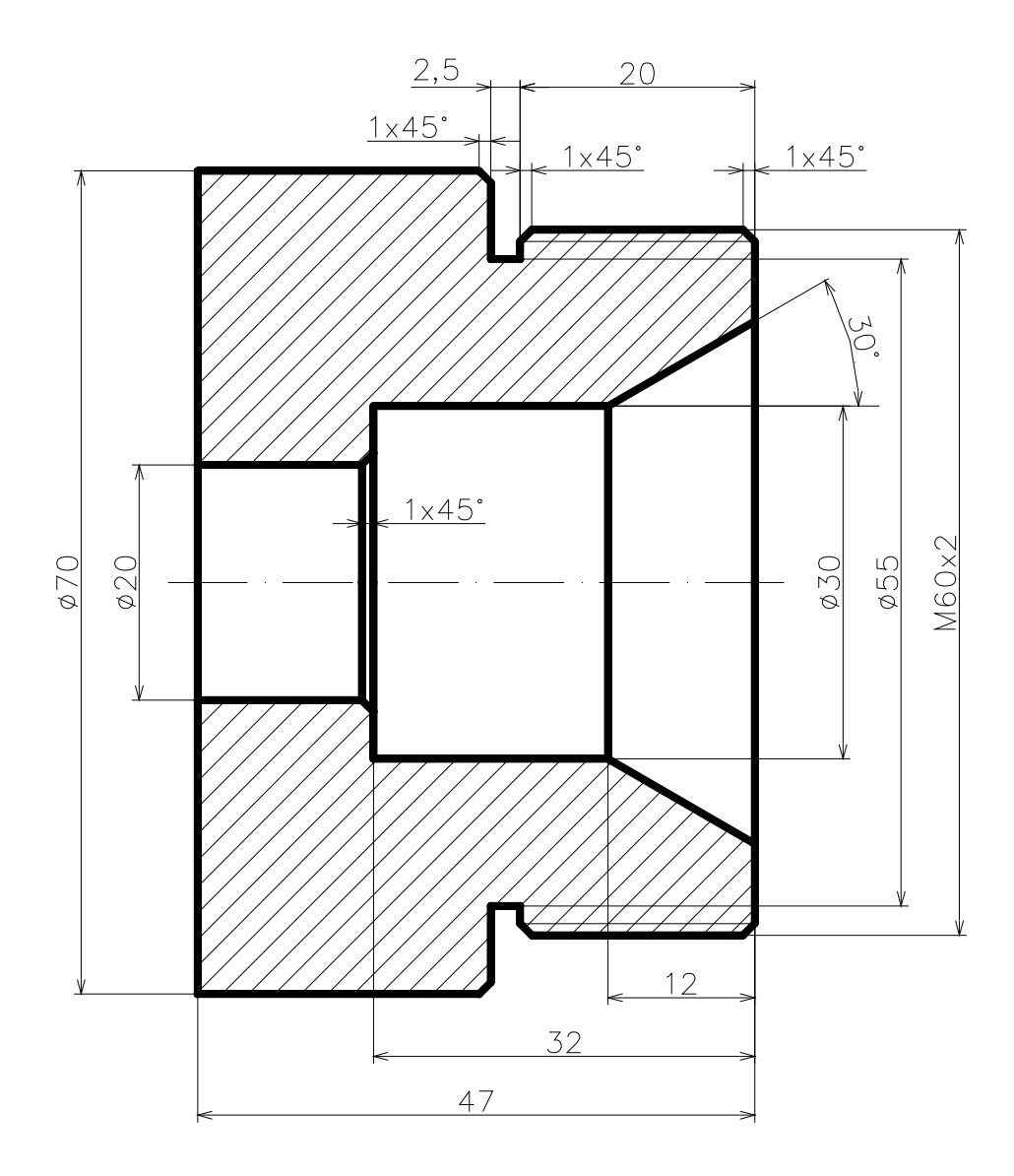